## **CNDS/AtHoc/WAAN** Self Service Quick Guide Instructions

### Accessing AtHoc via NMCI

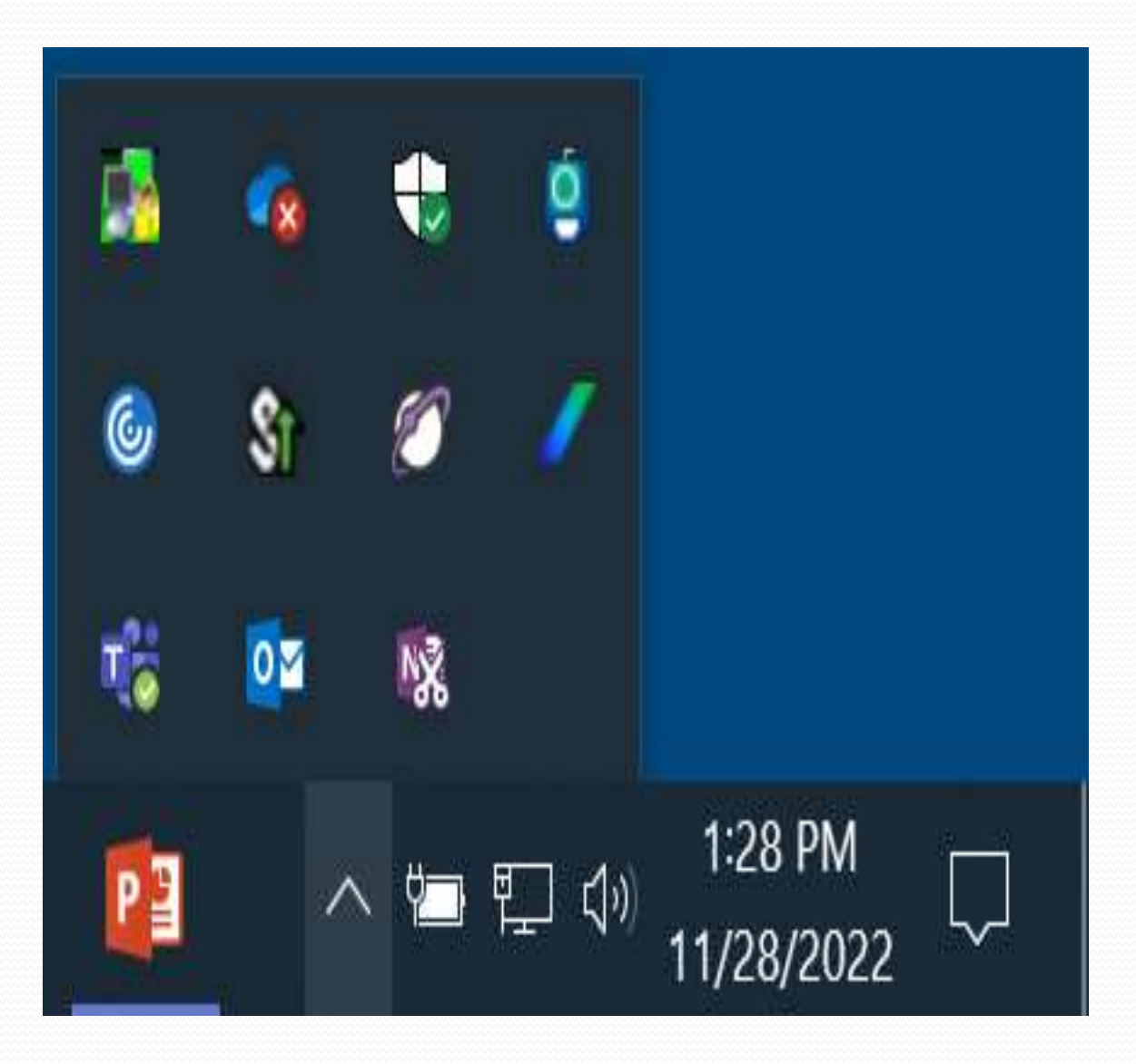

Left click the "Up Arrow" in the bottom right corner of your NMCI desktop or laptop computer screen

Note: If you do not see a Purple Globe, contact NMCI helpdesk (1-866-843-6624) to reinstall AtHoc on your computer

## Accessing AtHoc via NMCI

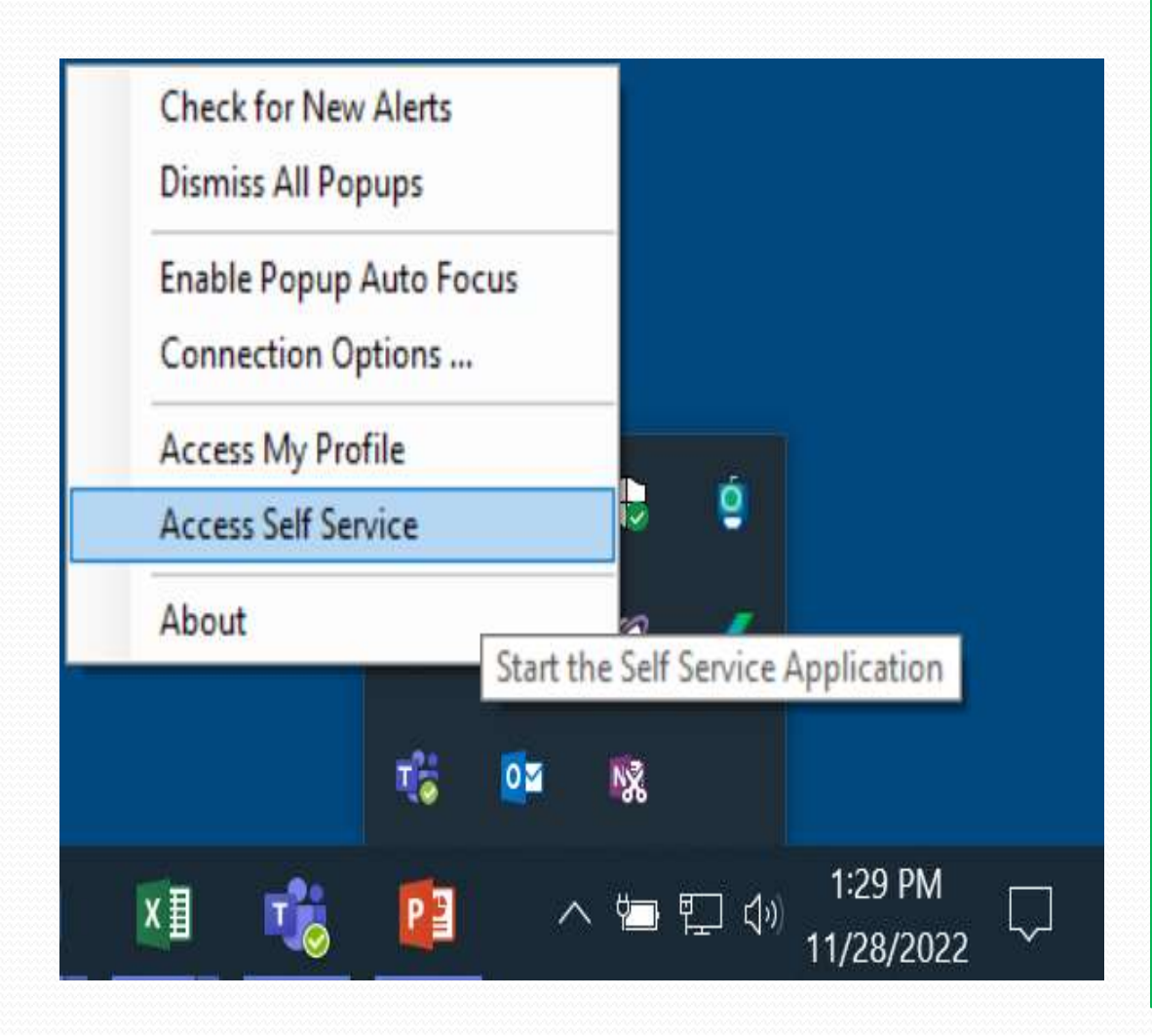

1) Right click on purple globe icon

2) Left click and select"Access Self Service"

3) This should open a webpage in Chrome or Microsoft Edge

4) Proceed to slide 7

NOTE: If no webpage opens, proceed to slide 4 to activate AtHoc

# **Configuring AtHoc via NMCI**

If AtHoc Self-Service page did not open:

1) Left click in the windows search bar in the bottom left corner of your NMCI desktop or laptop computer screen

2) Type "Default Apps"

| Best match                                                                                                    |    |                 |
|----------------------------------------------------------------------------------------------------|----|-----------------|
| v Default apps<br>System settings                                                                                                    | >  |                 |
| Settings                                                                                                    |    | Default apps    |
| le 📼 Default save locations                                                                                                    | >  | System settings |
| 🗄 Reset <b>default</b> apps                                                                                                    | >  |                 |
| E Choose a <b>default</b> web browser                                                                                                    | >  | 📑 Open          |
| E I∋ Choose a <b>default</b> email app                                                                                                    | >  |                 |
| Generation in the second second seco | >  |                 |
| ローマン Sound settings                                                                                                    | >  |                 |
| Folders (1+)                                                                                                    |    |                 |
| SC Documents (13+)                                                                                                    |    |                 |
|                                                                                                    |    |                 |
|                                                                                                    |    |                 |
| tir 🔎 Default apps                                                                                                    |    |                 |
| 🕗 🤻 🦛 🖿 🤗 💽                                                                                                    | 02 | 9 💲 🥳 🐝         |

## **Configuring AtHoc via NMCI**

 Scroll down and search for the Web browser option and left click

Note: Firefox and Internet Explorer will NOT work

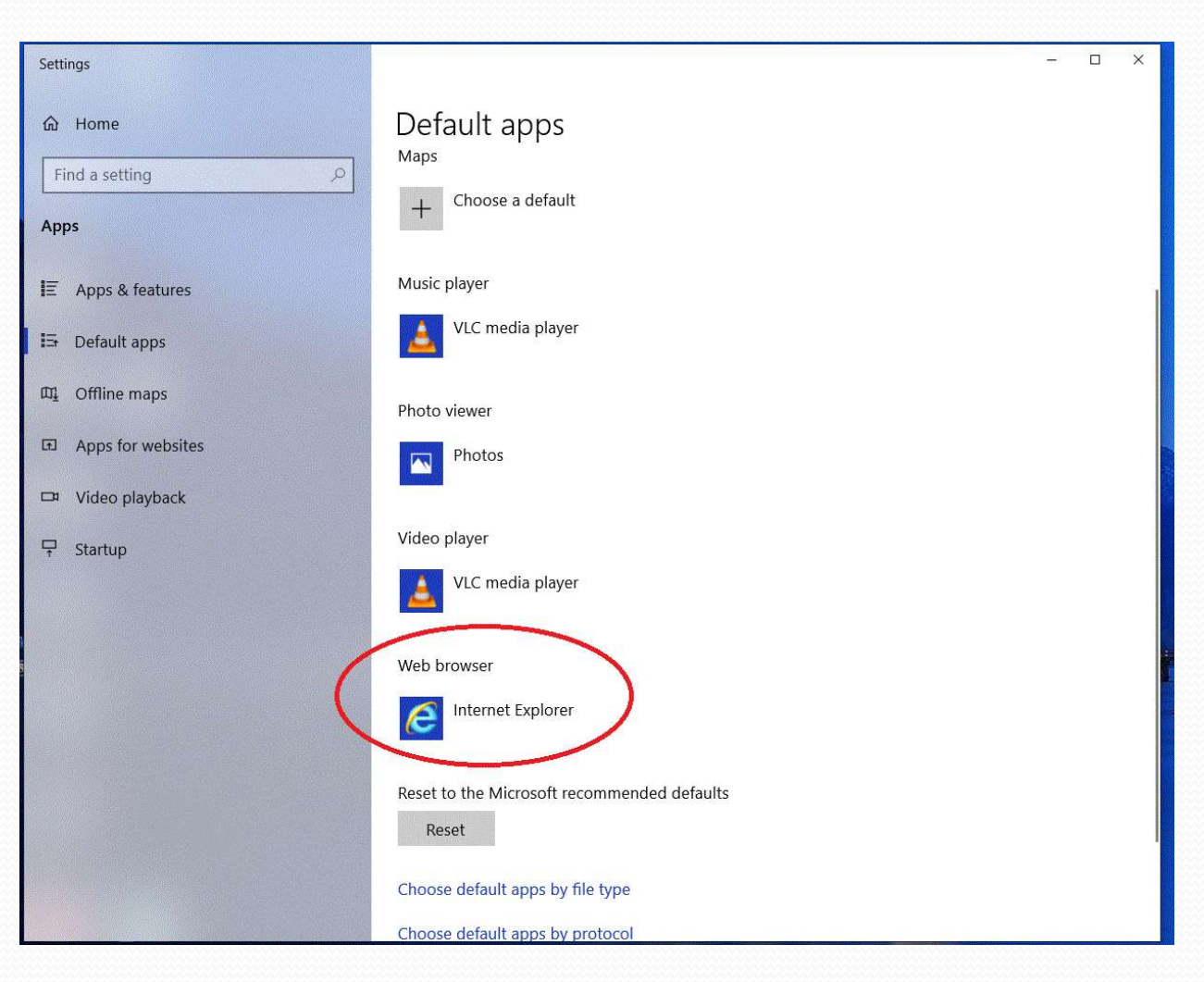

## **Configuring AtHoc via NMCI**

1) Select Microoft Edge or Google Chrome

If you still cannot access AtHoc via slide 2&3, contact NMCI helpdesk (1-866-843-6624) to reinstall AtHoc on your computer

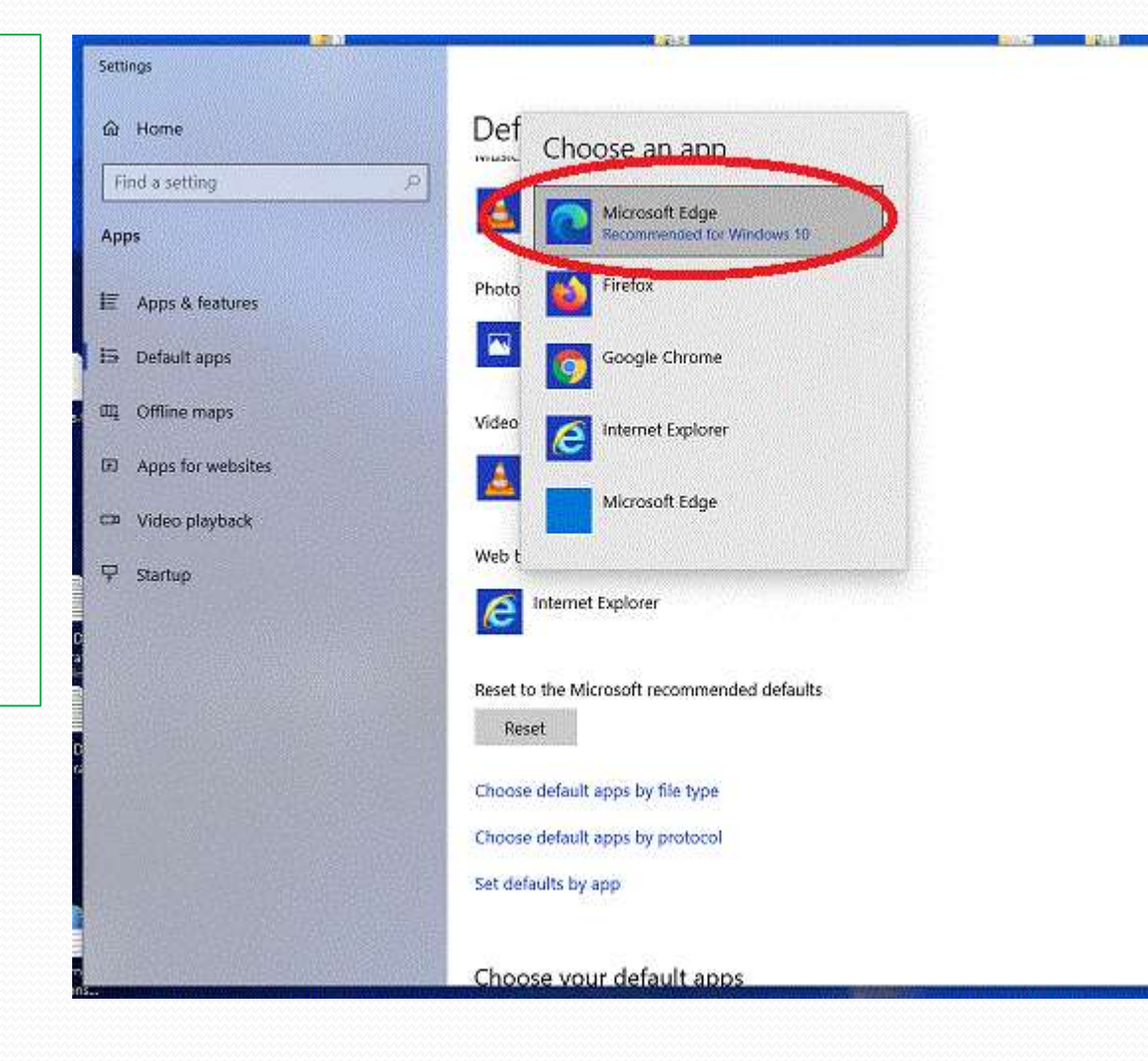

#### **Editing AtHoc Profile & Information**

| C A & http://alens.west.n | ndnaymi          | twitteferent        |         |                     |       |                            | A to the second             |
|---------------------------|------------------|---------------------|---------|---------------------|-------|----------------------------|-----------------------------|
|                           | BackBerry Ath    | oo Inbox My Profile |         |                     |       |                            |                             |
|                           | Home             |                     |         |                     |       |                            |                             |
|                           | Inbox            |                     |         |                     |       | O United 11/23/2022 14:044 | 1                           |
|                           | Bearch by Title  | e or Body           |         | Q Advanced          |       |                            |                             |
| ı) Select your            | Showing 1 - 20 c |                     |         |                     |       |                            |                             |
| certificate to            | Severity         | Title               | Status  | Updated             | Type  | Published By               |                             |
| authenticate              | A Moderate       | E O C WEEKLY TEST   | (04003) | 11/25/2022 12:00:12 | Other | Jeffreyleng                | *In-Box Tab                 |
| access and left           | 0 High           | CNRNW ROC WeekL     | (INOTE) | 11/25/2022 08:07:04 | Other | TWO.COTTW                  | will list alerts            |
| click                     | A Moderate       | Gate Diosure        | (DHORD) | 11/17/2022 10:56:55 | Other | Jonic kaderty              | will list dicites           |
| "acknowledge"             | A Moderate       | Gate Closure        | 19000   | 11/17/2022 09:35:02 | Other | jon.c.kaderly              | you nave                    |
| to access to              | A Moderate       | E O C WEEKLY TEST   | INOID   | 11/16/2022 12:00:10 | Other | richard.numeti4            | received within             |
| the AtHOC                 | 🔒 High           | NAVAL SECURITY F    | (0000)  | 11/15/2022 09:14:40 | Other | mitanda.chavet2            | last 30 days                |
| system.                   | 🛕 Moderate       | E Ó C WEEKLY TEST   | (ENDED) | 11/09/2022 12:00:11 | Other | David Wade                 |                             |
|                           | 😝 High           | CNRNW ROC Week1     | (16010) | 11/09/2022 07:46:37 | Other | TW0.comw                   |                             |
| You will arrive at        | 😝 High           | 20221108_CAT Acti   | (INORE) | 11/08/2022 12:46:10 | Other | Robert Vaughan             | <sup>^</sup> Click on alert |
| the In-Box page           | 😝 High           | NAVAL SECURITY F    | (19083) | 11/08/2022 12:10:55 | Other | pheejayzdeguzman           | to view details             |
|                           | e High           | 20221108_CAT Acti   | 19010   | 11/08/2022 09:22:18 | Other | Robert Vaughan             |                             |
|                           | e High           | 20723108_CAT Act    | INVER   | 11/08/2022 09:18:01 | Other | Robert Vaughan             |                             |
|                           | 😝 High           | NAVAL SECURITY F    | (ENDED) | 11/08/2022 08:44:17 | Other | pheejaydeguzman            |                             |
|                           | A Moderate       | E O C WEEKLY TEST   | (04010) | 11/02/2022 12:01:50 | Other | lieros.g.davist            |                             |
|                           | O Hiam           | New Region North    | (UNDER) | 11/02/2022 0813:59  | Other | JWD COTTINE.               |                             |

#### **Editing AtHoc Profile & Information**

| Backbory Attice (My Profile x +                                 | na and the Contract of the first of the second second second second second second second second second second s |                                |                                                                                                    | 10 T 10                                                  | - 0 3     |
|-----------------------------------------------------------------|----------------------------------------------------------------------------------------------------|--------------------------------|----------------------------------------------------------------------------------------------------|----------------------------------------------------------|-----------|
|                                                                 | 🖉 BackBerry Athoc                                                                                               | inbox My Profile               |                                                                                                    |                                                          |           |
|                                                                 | My Profile                                                                                                    |                                | Cancel                                                                                                    | NOTE                                                     | : Deskton |
| 1) Left click<br>"My Profile"<br>and then<br>select "Edit"      | ← Basic Information<br>First Name<br>Last Name                                                                  |                                | <ul> <li>✓ BlackBerry AtHoc Apps</li> <li>Desktop App Active</li> <li>Mobile App Not Available</li> </ul>            | App alert is<br>automatic if<br>logged on NMCI<br>system |           |
| <ul> <li>button</li> <li>2) Review and edit key</li> </ul>      | Display Name<br>Mapping ID<br>Created On<br>Major Tenants                                                       | 10/18/2018 16:01:53<br>Norse + | First and Last Name: Ensure correwith no symbols or numbers<br>Display Name: Name the system vitext, email in alerts | ect<br>vill say,                                         |           |
| may have to<br>scroll down<br>the page to<br>field all<br>field | Installation<br>Radiological<br>Emergency Response<br>Organization Roles<br>Status *<br>Self Service Last       | Enabled                        | Major Tenants: Select relative<br>commands as required<br>Installation: Select one or more as<br>required            | 3                                                        |           |

My Profile page displays your personal information for the AtHoc messages and groups

#### **Editing AtHoc Profile & Information**

| 1) | Left click<br>"Save" |
|----|----------------------|

button

complete

when

BlackBerry Athloc | My Profile

https://alerts-west.nmd.navy.mil/SelfService/Profile/Edd

| 💋 BlackBeny AtHop   | introx My Profile |     | Names-Invite Base KITSAF * 🛛 robert langtion * |
|---------------------|-------------------|-----|------------------------------------------------|
| On                  |                   |     |                                                |
| User ID             |                   |     | *SECDEF MEMO requires minimum                  |
| Numbers             |                   |     | notification to work email and work            |
| Phone - Work        | <b>*</b>          | ext | number                                         |
| Phone - Home        | -                 | ext |                                                |
|                     |                   |     | Email Work: REQUIRED                           |
| Phone - Emergency   | · ·               | ext |                                                |
|                     |                   |     | Phone Work: REOUIRED                           |
| Phone - Mobile      | -                 | ext |                                                |
| Text Messaging      | -                 |     | Email Secondary work/home:                     |
|                     |                   |     | OFTIONAL                                       |
| Online addresses    |                   |     | Dharas mahila, DECOMMEND                       |
| Email - Work        |                   |     | Phone mobile: RECOMMEND                        |
| Email - Personal    |                   |     | Text: RECOMMEND                                |
|                     |                   |     |                                                |
| Email - Work -      |                   |     | Phone Home: OPTIONAL                           |
| Secondary           |                   |     |                                                |
| Physical addresses  |                   |     | Pager: OPTIONAL                                |
| No addresses provid | led               |     |                                                |
|                     |                   |     |                                                |

A G Co 😂 HPristo S

### **QUESTIONS?**